## 1、 问题描述:

## WIN10 LTSB 2015 但是把界面设置成中文时,SFC/SFCtype 实例/EM 的面板 右侧部分缺失导致操作员确认等无法执行。如下图所示:

| 差 EPH/DosingCtrVal/DosingCtrVal/EM    |          |              |           |              |             |                           | FPH/DosingCtrVal/DosingCtrVal/EM |              |           |       |              |           |   | ×            |          |              |                  |
|---------------------------------------|----------|--------------|-----------|--------------|-------------|---------------------------|----------------------------------|--------------|-----------|-------|--------------|-----------|---|--------------|----------|--------------|------------------|
|                                       | <b>V</b> |              | EPH 2     | <b>7</b> 🔁 [ | 1 🚉 草 🕾     | <b>₩</b> 88               | 5 1                              |              | 5         |       |              | EPH       |   |              | L 🛱 🔁 🖷  | <b>;</b> 8 8 | 14<br>14         |
| ▶ Run                                 |          | Fillina      |           |              |             | T or O                    |                                  | Idle         |           | DI 🧧  | LE           |           |   |              | T or O   |              | $\sim$           |
| MANULAL                               |          |              |           | -            |             |                           |                                  | MANUAL       |           |       |              |           |   |              |          | 0            | <mark>8</mark> 2 |
| MANUAL                                |          |              |           |              | _           |                           |                                  | MANUAL       |           | Start |              | Hold      |   | Resume       | Comma    | nd Output    | i i              |
| MANUAL 🕨                              | Start    | 11           | Hold      |              | Resume      | 🗹 Comma                   | nd                               | AUTO         | $\times$  | Abort | $\checkmark$ | Complete  |   | Stop         | Cyclic C | )peration    |                  |
| Αυτο 🗙                                | Abort    | $\checkmark$ | Complete  |              | Stop        | Cyclic op                 | peri                             | <del>6</del> |           |       | R,           | Reset     |   |              | Time M   | onitoring    |                  |
| Filling_1 正常面板右侧缺少一部分 正常面板,右侧全部都可以正常显 |          |              |           |              |             |                           |                                  |              |           | 正常显示  | ,            | 0         |   |              |          |              |                  |
|                                       |          |              |           |              |             | Prepare control strategy: |                                  |              | Filling ~ |       |              |           |   |              |          |              |                  |
| Prepare control str                   | ategy:   |              |           | F            | Filling     |                           |                                  | Setpoint na  | ne:       |       | S            | letpoint: |   | Actual value | ∋:       | Unit:        |                  |
| Setpoint name:                        |          | Ş            | Setpoint: |              | Actual valu | e: l                      | Jnit                             | CoarseFlov   | v         |       | !            | 50.0      |   | 0.0          |          | l/min        |                  |
| CoarseFlow                            |          |              | 50.0      |              | 19.5        |                           | Imit                             | FineFlow     |           |       | 1            | 20.0      |   | 0.0          |          | l/min        |                  |
| Codi Ser Iow                          |          |              | 00.0      |              | 40.0        |                           |                                  | Tolerance    |           |       |              | 20.0      |   | 400.0        |          | 1            |                  |
| FineFlow                              |          |              | 20.0      |              | 49.5        |                           | /mir                             | Level        |           |       |              | 400.0     |   | 0.0          |          | 1            |                  |
| Tolerance                             |          |              | 20.0      |              | 396.8       |                           |                                  | Tank_Num     | ber       |       |              | None      | ` | None         |          |              |                  |
| Level                                 |          |              | 400.0     |              | 3.2         | I                         |                                  |              |           |       |              |           |   |              |          |              |                  |
| Tank_Number                           |          |              | None      | ~            | None        |                           |                                  |              |           |       |              |           |   |              |          |              |                  |
|                                       |          |              |           |              |             |                           |                                  |              |           |       |              |           |   |              |          |              |                  |

## 2、 问题分析

检查系统中字体没有放大,如下图所示: ← 设置 - 🗆 × 🔅 系统 查找设置 Q 显示 自定义显示器 通知和操作 应用和功能 多任务 平板电脑模式 电源和睡眠 标识 检测 存储 更改文本、应用和其他项目的大小: 自定义 ┣ 虽然这儿没有放大 脱机地图 方向 默认应用 关于 高级显示设置

将 Windows 界面切换为英文后,SFC/SFCtype/EM 等的界面大小恢复正常。 对比中文系统两个的设置有什么不同,发现在显示→高级设置→设置自定义缩 放级别选项卡中英文状态下为 100%,而在系统界面显示为中文时这个地方变 为了 125%导致面板显示全问题。

| ← 设置         |                    |                                                                              | - 0                                            | ×                     |        |     |
|--------------|--------------------|------------------------------------------------------------------------------|------------------------------------------------|-----------------------|--------|-----|
| 🔅 高级显示设置     |                    |                                                                              |                                                |                       |        |     |
|              |                    |                                                                              |                                                | ~                     |        |     |
|              | 🤰 显示               |                                                                              |                                                |                       | - 1    | □ × |
|              | ← → ∨ ↑ 🔄 > 控制面板 > | 所有控制面板项 > 显示                                                                 |                                                | ~ Ŭ                   | 搜索控制面板 | م   |
|              | 控制面板主页             | 更改项目的大小                                                                      |                                                |                       |        | 0   |
|              | 调整分辨率<br>校准颜色      | 若要更改文本、应用和其他项目的大小,请使用这些显示设置。<br>果这两种方式都不能实现你所要的更改,则可设置自定义缩放现<br>些显示器上出现意外行为。 | 如果要临时放大部分屏幕,请使用 <u>起</u><br>]](不建议)。设置自定义级别可能会 | <u>女大镜</u> 。如<br>号致在某 |        |     |
|              | 更改显示器设置            |                                                                              |                                                |                       |        |     |
| 标识 检测        | 调整 ClearType 文本    | 仅更改文本大小<br>还可以不更改桌面上所有项目的大小,只更改指定项目的文本大/                                     | ታ•                                             |                       |        |     |
| 分辨率          |                    |                                                                              |                                                |                       |        |     |
| 1920 × 1080  |                    | 标题栏 ~ 9 ~ 1 粗体(B)                                                            |                                                |                       |        |     |
|              |                    | 自定义大小选项                                                                      | ×                                              |                       |        |     |
| 应用目          |                    | 若要更改桌面上所有项的大小,请从列表中选择一个百分比。                                                  |                                                | 用(A)                  |        |     |
|              |                    | 缩放为正常大小的百分比(S): 125% >                                                       | 但是这几时设置是125%<br>SFC/SFCtype/EMT的面              | 0, 导致<br>〔板显示         |        |     |
| 相关设置         |                    |                                                                              |                                                |                       |        |     |
| ****         |                    |                                                                              |                                                |                       |        |     |
| 颜色校准         |                    | 0 1 2 3                                                                      |                                                |                       |        |     |
| ClearType 文本 | DIAM               | 9 点 Microsoft YaHei UI。                                                      |                                                |                       |        | -   |
| 文本和其他项目十小语   | 万请参阅<br>本性()       |                                                                              |                                                |                       |        |     |
| 又中和民他项目入小师   | 设备和打印机             |                                                                              |                                                |                       |        |     |
| 显示适配器属性      |                    | 油中                                                                           | BUSH                                           |                       |        |     |
|              |                    | VHAL                                                                         | E-11764                                        |                       |        |     |
|              |                    |                                                                              |                                                | ~                     |        |     |
|              |                    |                                                                              |                                                |                       |        |     |
|              |                    |                                                                              |                                                |                       |        |     |